# Vejledning - OS2faktor Login

Denne vejledning viser, hvordan loginprocessen til systemer, med krav om sikkerhedsniveau NSIS-betydelig, foretages.

### 1. Forudgående handlinger

Det er meget vigtigt, at man forinden denne vejledning har aktiveret og registreret en OS2faktor Login klient. Denne klient skal som minimum være installeret som app på din telefon. Se nærmere i vejledningen "Vejledning – Installation og registrering af OS2faktor app på iPhone".

### 2. Tilgå den tjeneste, du ønsker adgang til

Første skærmbillede viser login med MitID – denne loginmetode skal som udgangspunkt IKKE vælges. Vælg derimod "Lokal IdP".

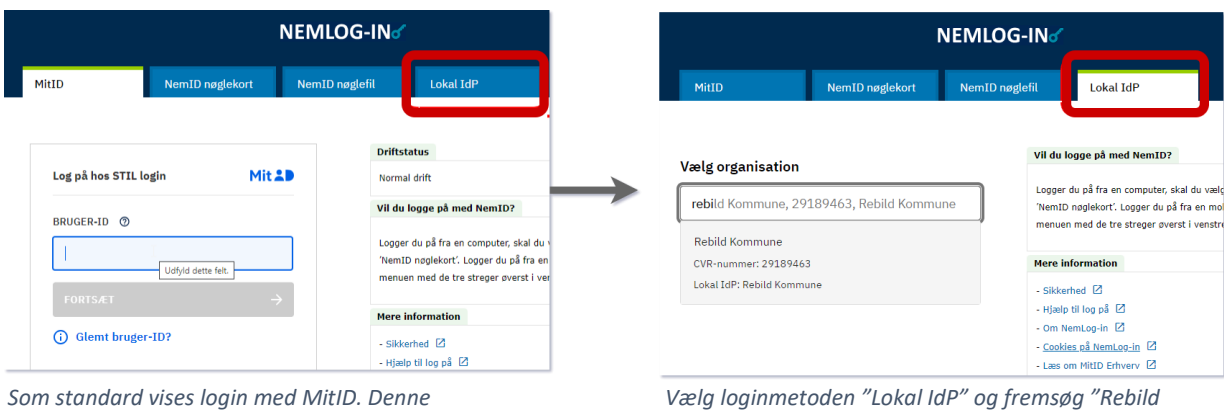

Som standard vises login med MitID. Denn loginmetode skal IKKE bruges Vælg loginmetoden "Lokal IdP" og fremsøg "Rebild Kommune"

#### 3. Rebild Kommune fremsøges og man guides til OS2faktor Login

Derefter præsenteres loginbilledet til Rebild Kommunes Lokale IdP OS2faktor Login og der logges på med dit brugernavn og adgangskode, som du for eksempel bruger på din administrative Windows PC.

| til     | Vigtig Information                                                                                                    | 🛔 Login                                                     | ? |
|---------|----------------------------------------------------------------------------------------------------|-------------------------------------------------------------|---|
| ed<br>n | Velkommen til Rebild Kommunes<br>Loginløsning for erhvervaldentiteter<br>Løsningen anvendes som loginportal og udsteder af<br>erhvervaldentiteter, hvor overholdelse af NSS-standarden er<br>pårævet.<br>Har du mistanke om, at din erhvervaldentitet er blevet misbrugt eller<br>har været ude af din kontrol, skal du strates sparre den. Det kan du<br>gære ved at kontake Rebild Kommunes IT-support (kun kommunens<br>åbningstid) eller via denne selvbetjeningsportal eller.<br>Denne Login-portal anvendes KUN af Rebild Kommunes<br>medarbejdere | Brugernavn:<br>ilpdt08<br>Kodeord:<br>Login<br>Afbryd login |   |
|         | l⊋                                                                                                    | Glemt kodeord eller låst ude?                               |   |

## 4. Sikkerheden øges ved Step Up

Herefter laver man et såkaldt "Step Up", der bringer sikkerhedsniveauet op på "Betydelig"

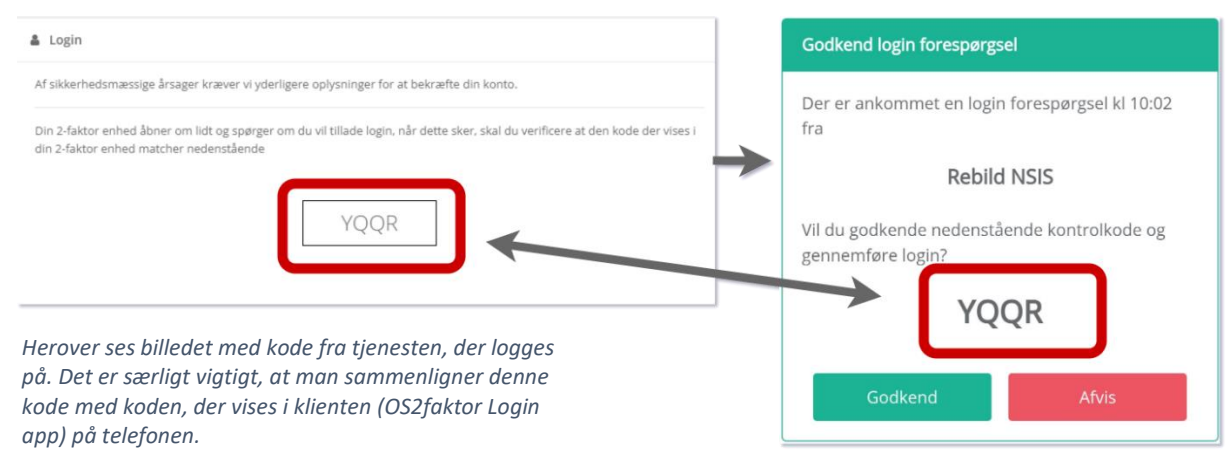

Er disse to koder ikke identiske, må login ikke foretages.

Herover vises billedet med kode og godkendelse fra arbejdstelefonens OS2faktor Login app.